## Dynamic Fielding Image Capture – Quick Guide

The Dynamic Fielding correction method available in GeneSys image capture software addresses uneven light illumination whilst maintaining GLP compliance.

If you are Dynamic fielding RGB LED modules then you must complete step one. If not proceed to step two.

| 1 Programming ND filter<br>Select                                                                       | From the Home screen select the 'View<br>available hardware' page. Select the<br>'View darkroom configuration' and<br>programme the ND filter into the<br>software |
|----------------------------------------------------------------------------------------------------|----------------------------------------------------------------------------------------------------|
| 2 Capture image<br>Check Use Dynamic Fielding                                                           | Check the Dynamic Fielding button                                                                                                    |
| Dynamic Fielding<br>No valid dynamic field image.<br>Do you wish to collect one and apply it?<br>Yes No | ➡ To acquire an image of your gel click<br>'Yes'                                                                                                    |
| 3 Selecting appropriate                                                                                 | White/Visible light - use NovaGlo<br>converter screen as a DF screen                                                                                               |
| Dynamic Field screens                                                                                   | UV illumination - if using a UV filter or<br>a LP filter use the blue DF screen on<br>the transilluminator then place the<br>frosty DF screen on top               |
|                                                                                                    | If using the SP filter place the frosty<br>DF screen on the transilluminator then<br>the blue DF screen                                                            |
|                                                                                                    | Epi-UV short and long illumination –<br>place the blue DF screen on the<br>transilluminator                                                                        |
|                                                                                                    | Epi RGB and IR illumination - place the white DF screen on the transilluminator                                                                                    |
| 4 Dynamic Field image<br>capture                                                                        | Remove gel/blot and place the appropriate screen on top of the transilluminator                                                                                    |
|                                                                                                    | ➡ Click OK                                                                                                    |
|                                                                                                    | Image will now show corrected<br>background                                                                                                    |
|                                                                                                    | USA: /                                                                                                    |
| Tel: +44 (0)1223 727123<br>Email: support@syngene.com                                                   | Tel: 800 686 4407/301 662 2863<br>Email: support@syngene.com<br><u>syngene.com</u>                                                                                 |
| SYNGENE DFICGeneSys0217                                                                                 |                                                                                                    |

A DIVISION OF THE SYNOPTICS GROUP